# **User's Manual**

Version 1.7 TS-802NRUMS VQ

150Mbps USB Module

### Introduction

Thank you for purchasing the IEEE 802.11n Wireless USB module. This Wireless module is easy to use and easy to setup.

A typical Internet access application for the USB wireless module is shown as the following figure:

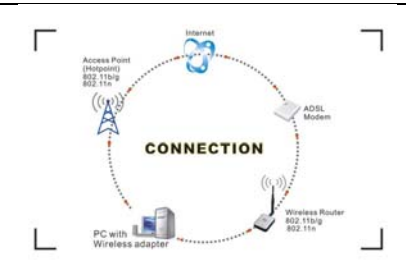

There are two different ways to access Internet:

 With a wireless adaptor, receiving and transferring signal via a wireless router, then passed to an ADSL modem, then to local ISP (Internet service supplier) through a telephone line.
 With a wireless adaptor, receiving and transferring signal via local AP (Access Point) or so called Hotpoint directly.

 Tips: An 802.11 LAN is based on a cellular architecture where the system is subdivided into cells, where each cell (called Basic Service Set or BSS) is controlled by a Base Station (called Access Point, or in short AP).

## Package Contents:

One 54 Mbps 802.11b/g or 150Mbps or 300Mbps 802.11n USB Wireless Adapter. •

- User's Manual.
- Antenna (external)

#### Warranty

The warrants for the end user ("Customer") that this hardware product will be free from defects in workmanship and materials, under normal use and service, for twelve (12) months from the date of purchase from its authorized reseller. Information in this document is subject to change without prior notice.

#### Installation

To install the driver of the USB module, please use administrator user account to login before the following steps:

Tips: the latest original drivers can be down loaded from the website of Ralink chipset manufacturer. The current website is <u>http://www.ralink.com.tw/support.php.</u> To find a correct driver, please identify the chipset type applied in the adapter you have. 1. For a 54Mbps 802.11b/g or a 150Mbps or

 For a 54Mbps 802.11b/g or a 150Mbps or 300Mbps 802.11n adapter, double click Ralink\_\*\*\*.exe program, which is located in the driver folder in the installation disc. Such as: G:\WiFi Driver\Windows Driver\ RT2070\_RT307X.exe.

**Notes:** Because Ralink often updates software, the drivers contained in the disc might be changed without prior notice.

- <text><list-item>
  - b. There shows a setup type window, you can select "Install driver only" or "Install driver and Ralink WALN utility" and then click the "Next".

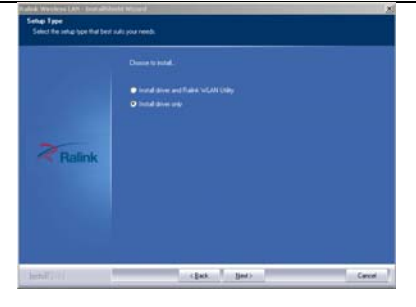

- Tips:
  1). The Windows XP utilizes a "Wireless Zero Configuration( WZC)" Service built into the operating system. Many wireless network adapter cards utilize this service.
  2). Ralink- the chipset manufacturer has developed an utility for setting up wireless connection. If you select this item, you can switch between the Windows XP's WZC service and the Ralink WLAN utility service later.
  - c. Click the "Install" to confirm the installation, there shows the installation progress.

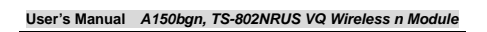

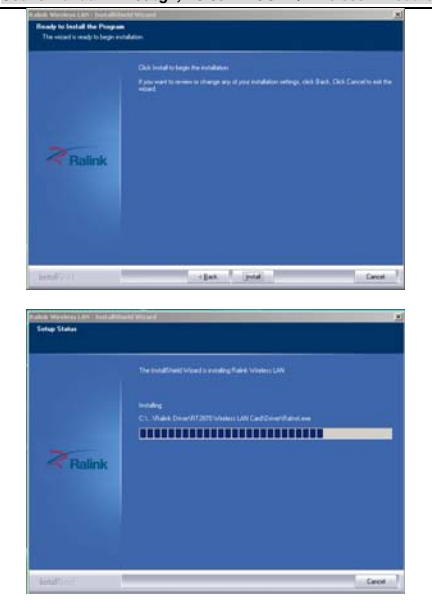

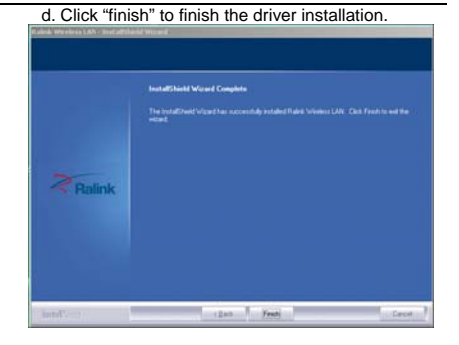

Wireless Connection
1. After finishing driver installation, insert the USB
adapter to Notebook or PC that supports USB 2.0/1.1
interface.

Remarks: Make sure to connect the adapter to an USB port on your computer directly rather than an USB hub. Although it might work when connecting with an USB hub, the likelihood of configuration problems will be higher.

2. The system shows a wireless utility icon in the Windows system tray, which locates in the bottom-right corner of your computer screen, and pops

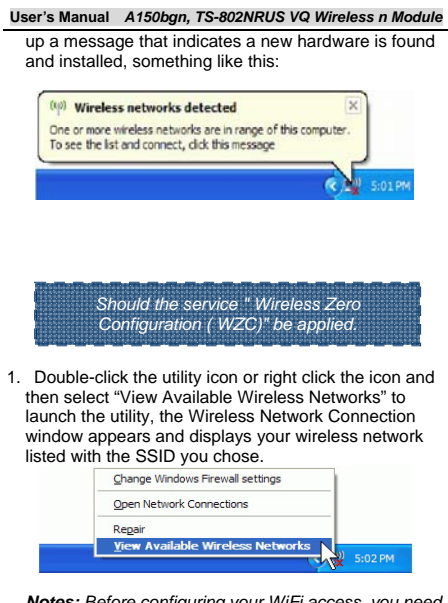

**Notes:** Before configuring your WiFi access, you need to have your network's SSID (service set identifier),

| U | ser's Manual | A150bgn,    | TS-802NI  | RUS VQ Wireless n Mo | dule |
|---|--------------|-------------|-----------|----------------------|------|
|   | security key | r and auth  | enticatio | n type handy. Check  | the  |
|   | documentat   | ion comin   | g with yo | our router, ask your |      |
|   | network adı  | ninistrator | to get th | e information.       |      |
| 2 | If you don't |             | notwork   | click "Petresh netw  | ork  |

 If you don't see your network, click "Refresh network list" in the upper left corner. If you are locating within the valid range of hotspots or wireless routers, all available networks will be recognized and listed automatically. Click your preferred network, and then click "Connect" in the lower right corner.

| Retwork Tasks                                           | Choose a wireless network                                                                            |     |  |
|---------------------------------------------------------|----------------------------------------------------------------------------------------------------|-----|--|
| S Kefrah reburk lat                                     | Clock an item in the fait below to connect to a greeksa network in range or to get more information. |     |  |
| End up a minima indicate<br>for a hume or small office. | ((1)) 232ballhoe<br>B Security enabled weeksa network                                                | ail |  |
| Related Tasks                                           | The inclose's requires a technick key. 27 you want for<br>doi: Convert.                              |     |  |
| Change the order of preferred networks                  | ((q)) Philipstositouse                                                                               |     |  |
| P Change advanced activity                              | Unsecured wireless network                                                                           | 100 |  |
|                                                         |                                                                                                    |     |  |
|                                                         |                                                                                                    |     |  |
|                                                         | l                                                                                                    |     |  |

 If the network security key hasn't been inputted before, Windows XP prompts you to enter the network's security key to access the wanted SSID. Type the encryption key that you wrote down earlier in both the Network key and Confirm network key boxes,

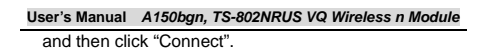

| Wireless Network Co                                  | nnection                                                                                                    |
|------------------------------------------------------|----------------------------------------------------------------------------------------------------|
| The network '232ballhoo'<br>network key helps prever | requires a network key (also called a WEP key or WPA key). A<br>Int unknown intruders from connecting to this network. |
| Type the key, and then o                             | lick Connect.                                                                                                    |
| Type the key, and then o<br>Network gey:             | lick Connect.                                                                                                    |

**Tips:** If there are free hotspots, simply select the network you want from the list displayed, then click Connecting. It tries to launch your Internet browser —you should be connected to the Internet. If there is a pay hotspot, signing in or up will require either to enter your login information-if you're an existing customer, or to enter your credit card information for payment, it is just decided by you. Then clicking the Connecting, your default Internet browser will launch and take you to the service provider's login page. Most providers have very simple and step-by-step instructions for you to sign up and then to be connected. Another way to access the service provider's login page is to simply launch your Internet browser, if there's a pay network available, you'll be taken directly to the login page.

| Page 11 |  |
|---------|--|
|---------|--|

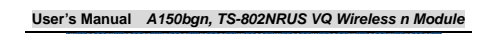

Should the service of Ralink wireless connection utility be applied.

After the installation of Ralink utility, the system shows a special wireless utility icon in the Windows system tray, *which* locates in the bottom-right corner of your computer screen:

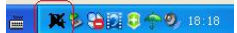

The icon changes colors according to the wireless signal quality, when an USB wireless adapter is inserted into an USB 2.0/1.1 port of Notebook or PC.

 Double-click the icon or right click the icon and then select "Launch Config Utility" to launch the utility, the RaUI window appears like:

| 2           | Ralink  |              |           | )()   ? ×     |
|-------------|---------|--------------|-----------|---------------|
| <b>"</b> ]" |         |              |           |               |
|             | 👂 Rate  | 300.0 Mbps   | P Address | 192.168.2.101 |
| all         | Channel | 7 (2442 MHz) | Mask      | 255.255.255.0 |

The Ralink wireless utility starts in compact mode as shown above, provides profile management, the available networks listing, a statistical counter display,

- User's Manual A150bgn, TS-802NRUS VQ Wireless n Module Wi-Fi multimedia (WMM), protected Wi-Fi setup, Cisco compatible extensions (CCX), call admission control (CAC), radio controls, Ralink driver/utility information, and help functions.
- 2. Clicking the expanding icon can change to the full mode as shown below:

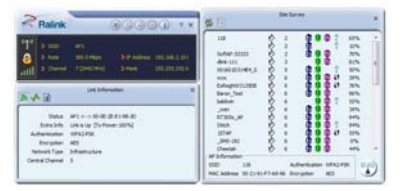

For more details about the RaUI utility, please read the help information of the utility by clicking

the 🛄 tab

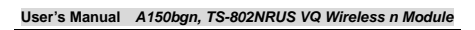

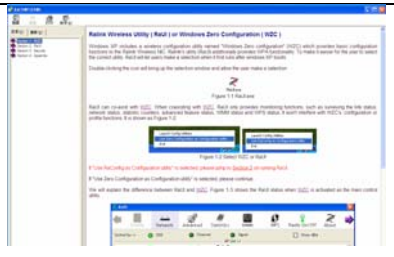

## Tips for Wi-Fi users

With a Wi-Fi connection, you can roam about 150 m around the access point (depends on different environment), so find a spot where you can work without any interruption. Then see how much work you can do, such as:

- Easily and quickly receive and transmit files within your local network — no problem for big files.
- Access your email and surf the web with the same speed as that connected with network cables.
- Synchronize data between devices.
- Take advantage of wireless printing send files directly from your laptop PC to a wireless printer over Wi-Fi connection.

Wi-Fi offers greater speed and range than Bluetooth, but it drains your portable device batteries a lot faster than Bluetooth does. In fact, if you use a Wi-Fi connection regularly on your laptop PC, you'll undoubtedly notice that you need to recharge more often. If you need to conserve battery life — on a long trip for example — turn off your Wi-Fi connection when you don't actually need it.

#### Security

Because wireless networks rely on radio signals to transmit data, they are not as secure as wire network. Wireless networks are susceptible to viruses and breaches like eavesdropping and need to be protected in order to be secure. There are many security measures to safeguard

There are many security measures to safeguard wireless networks, protect the data, and keep unauthorized users out. Hotspots, on the other hand, are often free of standard security practices in an effort to make it easy for anyone to connect. It may be found that some pay hotspots administered by service providers offer have some level of security, however, when using a hotspot, it's always a good idea to be proactive and to employ security measures of your own.

#### Key terms

Wi-Fi: Short for "wireless fidelity," a generic label that refers to wireless networks or networking.

User's Manual A150bgn, TS-802NRUS VQ Wireless n Module
 Hotspot: A specific geographic location in which an access point provides public wireless broadband network services to mobile visitors through a WLAN.
 Throughput: The amount of data transmitted in a set amount of time.
 Bandwidth: the amount of data that can be carried from one point to another in a given time period (usually a second).
 Chipset: A group of microchips that execute various functions (like memory) to support the CPU.

### Specifications (Typical):

| Protocol and<br>Standards | IEEE 802.11b/g or 802.11n                                                                                                    |  |
|---------------------------|----------------------------------------------------------------------------------------------------|--|
| Interface                 | USB1.1, USB2.0                                                                                                    |  |
| Frequency<br>Band         | 2.412~2.4835GHz (Depends on<br>different countries' regulation)                                                                                                    |  |
|                           | For 802.11b/g:<br>Peak rate 54Mbps, Peak<br>throughput: 27Mbps.                                                                                                    |  |
| Data Rate                 | For 802.11n<br>171R. Peak rate: 150Mbps, Peak<br>throughput: 90Mbps<br>172R. Peak rate: 300Mbps, Peak<br>throughput: Rx 160Mbps<br>272R. Peak rate: 300Mbps,<br>Pack throughput: Pa 260Mbps |  |

| User's Manual A150bgn, TS-802NRUS VQ Wireless n Module |                                                                                                    |  |
|--------------------------------------------------------|----------------------------------------------------------------------------------------------------|--|
| Transmit<br>Power                                      | 802.11b: 19dBm; 802.11g:15dBm ;<br>802.11n: 14dBm.                                                                                                    |  |
| Data Security                                          | WEP 64/128 , WPA, WPA2, 802.1X                                                                                                    |  |
| Power<br>Consumption                                   | It depends on different adapter<br>models, there are two typical<br>values: 330mA and 110mA in full<br>Transmit (TX), 290mA and 95mA in<br>full Receive (RX).     |  |
| Transmission<br>Distance                               | Indoor up to 100m, outdoor up to<br>300m (Standard transmission<br>distance, it is affected depending<br>on different environment).                               |  |
| Environment                                            | Operating Temperature: 0°C~50°C<br>Storage Temperature: -20~70°C<br>Operating Humidity: 10%~90%<br>non-condensing.<br>Storage Humidity: 5%~95%<br>non-condensing. |  |
| Operating<br>System                                    | It supports Windows<br>CE/2000/XP/Vista/7; Linux; Mac<br>OS X.<br>The drivers might be supplied<br>basing on one or two system.                                   |  |

# FCC STATEMENT

This device complies with Part 15 of the FCC Rules. Operation is subject to the following two conditions:

(1) This device may not cause harmful interference.

(2) This device must accept any interference received, including interference that may cause undesired operation.

Changes or modifications not expressly approved by the party responsible for compliance could void the user's authority to operate the equipment.

NOTE: This equipment has been tested and found to comply with the limits for a Class B digital device, pursuant to Part 15 of the FCC Rules. These limits are designed to provide reasonable protection against harmful interference in a residential installation.

This equipment generates uses and can radiate radio frequency energy and, if not installed and used in accordance with the instructions, may cause harmful interference to radio communications. However, there is no guarantee that interference will not occur in a particular installation. If this equipment does cause harmful interference to radio or television reception, which can be determined by turning the equipment off and on, the user is encouraged to try to correct the interference by one or more of the following measures:

Reorient or relocate the receiving antenna.

Increase the separation between the equipment and receiver.

Connect the equipment into an outlet on a circuit different from that to which the receiver is connected.

Consult the dealer or an experienced radio/TV technician for help.

# FCC Radiation Exposure Statement

This equipment complies with FCC radiation exposure limits set forth for an uncontrolled environment. This equipment should be installed and operated with minimum distance 20cm between the radiator & your body

# Note:

The modular is only installed in mobile device not portable device when it is applied for certificate.

For label requirement when transmitter module is installed in a host, the host shall have an additional permanent label referring to the enclosed module: "Contains Transmitter Module FCC ID: YVK-802NRUMSVQ" or "Contains FCC ID: YVK-802NRUMSVQ